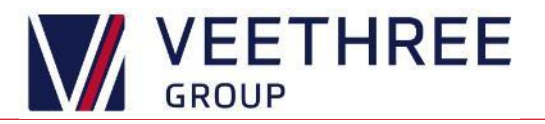

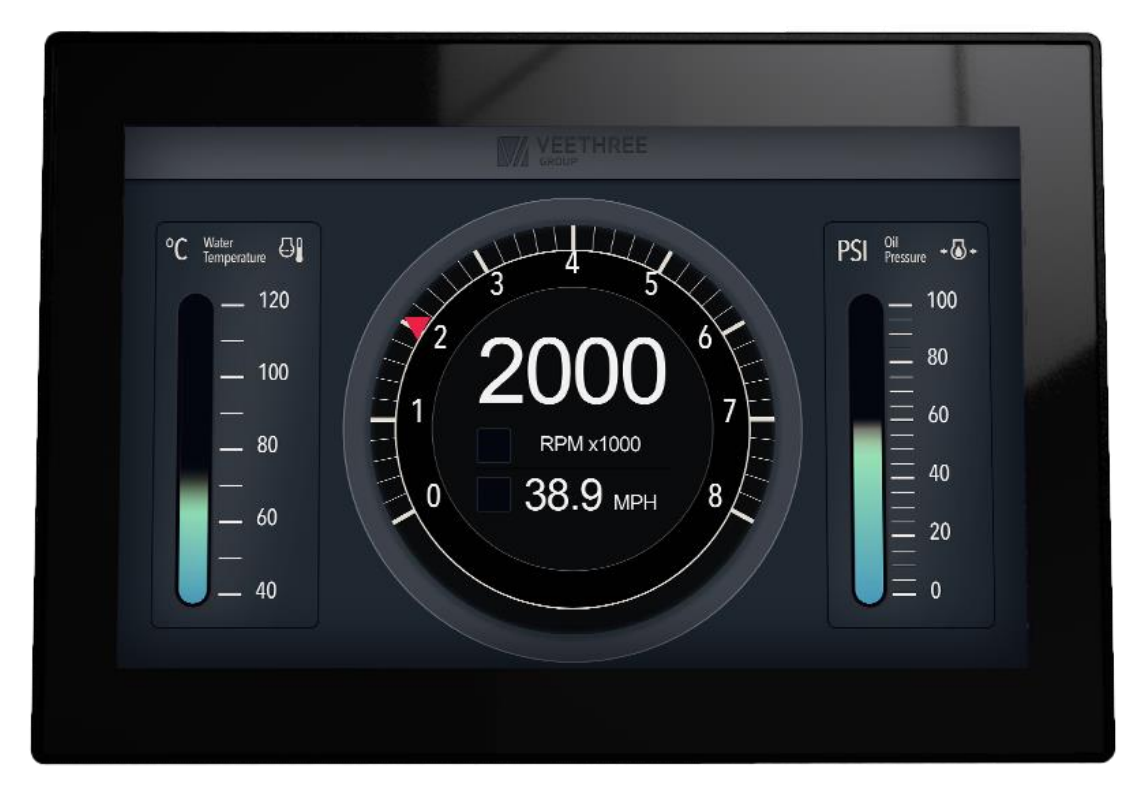

# **Universal Engine Monitor**

## Version 1.02

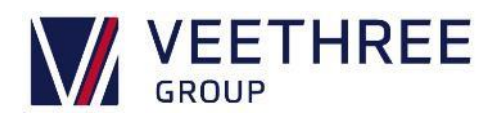

#### **Revision History**

| 1.0  | Initial Release        |                                                                                                    |
|------|------------------------|----------------------------------------------------------------------------------------------------|
| 1.01 | Multi Language Removed | Multi language support removed from software instructions,<br>translations not included in software |
| 1.02 | T7i Fitting Template   | Fitting template for T7i amended                                                                    |
|      |                        |                                                                                                    |

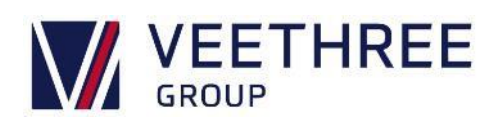

## **Table of Contents**

| Introduction                                        |
|-----------------------------------------------------|
| Wiring the Display                                  |
| Basic Use                                           |
| Accessing the Menus:                                |
| Changing Between Screens:6                          |
| Changing Current Screen:6                           |
| Adding Another Screen:7                             |
| Setting Up an Engine:7                              |
| Setting or Filtering the CAN Address of the Engine: |
| Setting Up Senders:9                                |
| Setting Up a Tach Signal:10                         |
| Setting Up NMEA Instances:10                        |
| Adding Another Engine11                             |
| Changing the Language:11                            |
| Changing the Backlight:11                           |
| Viewing Alarms12                                    |
| Meaning of Lamp / Picture:12                        |
| Supported Parameters                                |
| Common Troubleshooting Problems                     |
| Lamp Not on the List                                |
| CAN Based Engine: No Data17                         |
| Getting Raw CAN Data onto the Screen18              |
| Analogue Based Engine: No Data18                    |
| Data Conversion Issues19                            |
| GPS Not Working19                                   |
| Contacting Customer Support19                       |
| Appendix 1 – Fitting Templates                      |
| _Appendix 2 – Pin Out Connections                   |

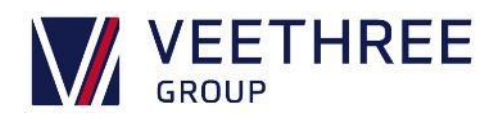

## Introduction

The UEM range of displays are a homogenised approach to engine monitoring. It uses a common base software version to allow all our customers to benefit from new features while the look and feel (as opposed to the function) comes from a configuration file(s).

The UEM is primarily an Engine Monitor, though through future changes we plan to add additional functionality to it to allow it to be used on Gensets or as a Speed Controller though TSC. It can also be used in an emissions regulated environment as long as the right data is provided from the engine and the right configuration is used.

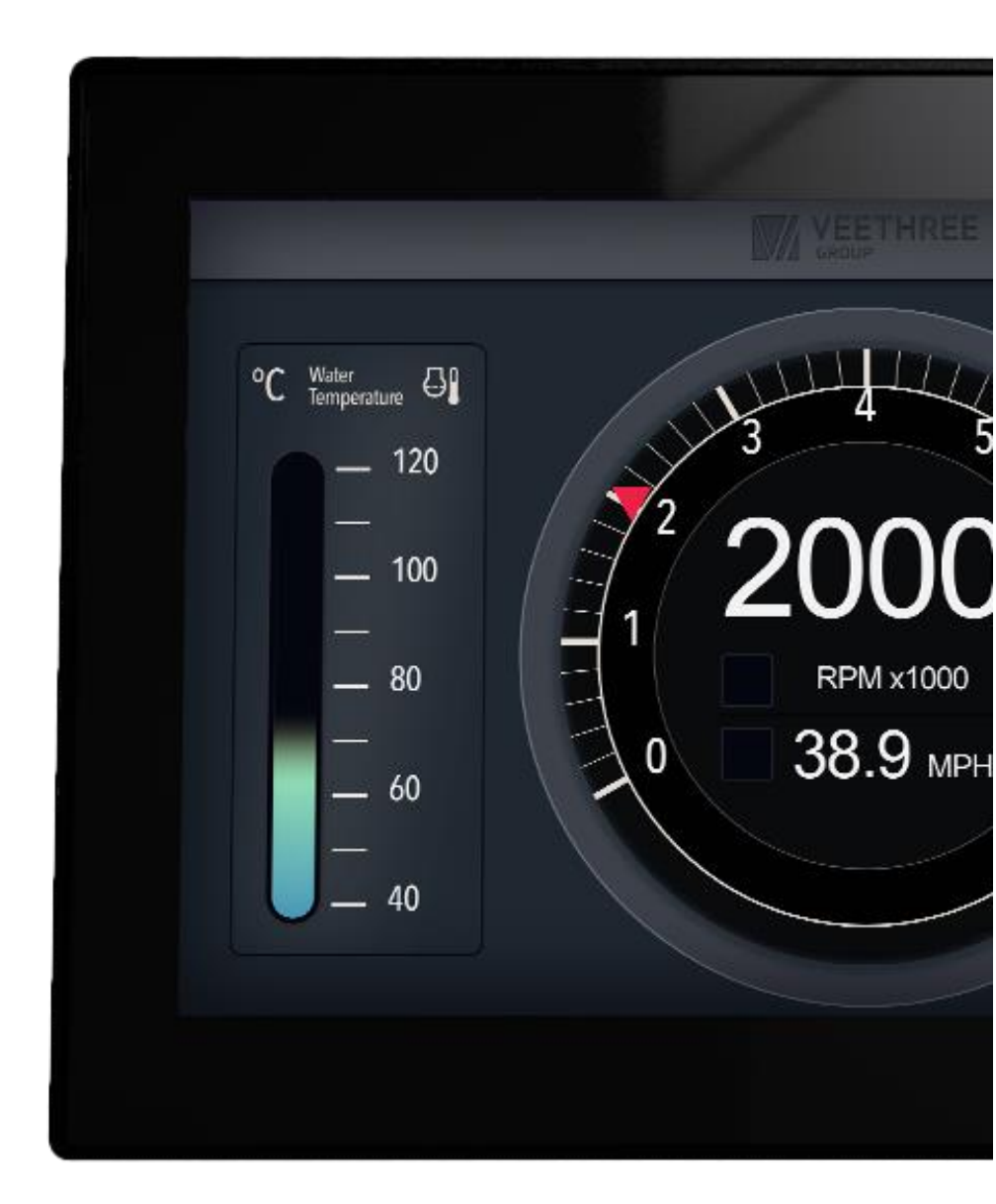

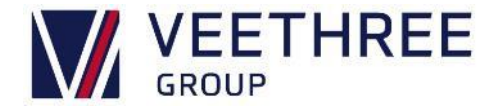

## Wiring the Display

Please use the harnesses supplied with the kit to connect the displays. All connectors must be fitted using blanking plugs where wires are not present to maintain the IP rating against water intrusion.

**Important Note**: Do not swap harnesses between different models of displays including the R3 & C3 displays as different pin out configurations are used. This can cause issues with terminating resistors and will invalidate warranty. Please see <u>Appendix 2</u> for pint out information.

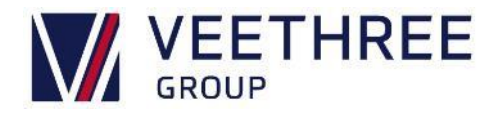

## **Basic Use**

#### Accessing the Menus:

| Buttons | From the main screen;                                                                                                    |
|---------|----------------------------------------------------------------------------------------------------|
|         | If you can see no keys, <b>push any key</b> to cause them to pop up.                                                                                                    |
|         | Once the button's pop up, <b>push the menu button</b> .                                                                                                    |
| Touch   | From the main screen:                                                                                                    |
|         | Push and hold in the middle of the screen for 2 seconds.                                                                                                    |
|         | Should you end up in the <b>adjustment menu</b> , if the title at the top of the screen doesn't say main menu, then <b>swipe to the right and try again more centred</b> . |

#### Changing Between Screens:

| Buttons | From the main screen;                                                                                                    |
|---------|----------------------------------------------------------------------------------------------------|
|         | If you can see no key's <b>push any key</b> to cause them to pop up.                                                                      |
|         | You should see a <b>prev and a next</b> (if you have more than one screen) If you push them, it should cycle through the various screens. |
| Touch   | From the main screen;                                                                                                    |
|         | Swipe left to right or right to left to scroll through the screens.                                                                       |

#### Changing Current Screen:

| Buttons | From the main screen;<br>If you can see no keys <b>push any key</b> to cause them to pop up.<br>You should see an Adj button, <b>push that</b> to go to the <b>adjustment menu</b> for that<br>screen. (see below)                                                                        |
|---------|----------------------------------------------------------------------------------------------------|
| Touch   | From the main screen:<br><b>Push and hold</b> anywhere not on the middle of the screen, you will be taken to<br>the <b>adjustment menu</b> for that screen. (see below)<br>Should you end up in the Main Menu, <b>swipe right</b> and try again further from the<br>middle of the screen. |

**Please Note** that the Adjustment screens can also be found by going to them in the following path; Main Menu -> Setup -> Themes -> Adjust Existing -> Screens -> Adjust existing -> Select the screen you wish to adjust

Once you are on the Adjustment menu, you can navigate up/down using either the key's or swiping up/down.

If an item is "Grey" and does not have buttons it has been marked as not adjustable and cannot be changed.

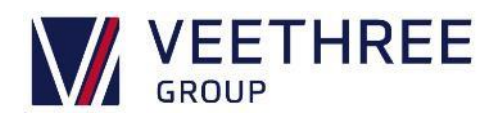

If you can see **Prev and Next**, then they can be used to cycle through the list of SPN's that can be displayed in that location.

Please have a read of the basic instructions, specifically how to get into the menus.

#### Adding Another Screen:

| SCREEN MANAGER    | Go to the Screens setup within your current Theme                                                |  |
|-------------------|--------------------------------------------------------------------------------------------------|--|
|                   | Main Menu -> Setup -> Themes -> Adjust Existing                                                  |  |
| Adjust existing   | And Choose "Add New"                                                                             |  |
| Add New           | Select from the list the layout you would like to add.                                           |  |
| Remove existing   | It will add a new screen, with an incremental number,                                            |  |
|                   | ie, if you already had a Quad 1, it will add Quad 2                                              |  |
|                   | You will then need to <b>adjust</b> that screen so that it displays what you want it to display. |  |
| Up [Down] OK Back | Check out Changing Between Screens Under the Basic Use Section.                                  |  |

#### Setting Up an Engine:

| Select Engine   | Go to the Menus                                                                                                    |
|-----------------|----------------------------------------------------------------------------------------------------|
| BRP             | Main Menu -> Setup -> Engines -> Change current Engine                                                                    |
| Diesel          | Select the Engine that most closely matches the engine type you have.                                                     |
| Gas             | Once Selected it will return you to the <b>Engines Menu</b> , select your new engine and fine tune it based on the below. |
| Honda Selected  |                                                                                                    |
| Mercury/Yamaha  |                                                                                                    |
| Suzuki          |                                                                                                    |
| Up Down OK Back |                                                                                                    |

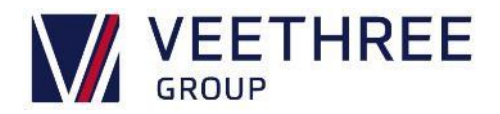

#### Setting or Filtering the CAN Address of the Engine:

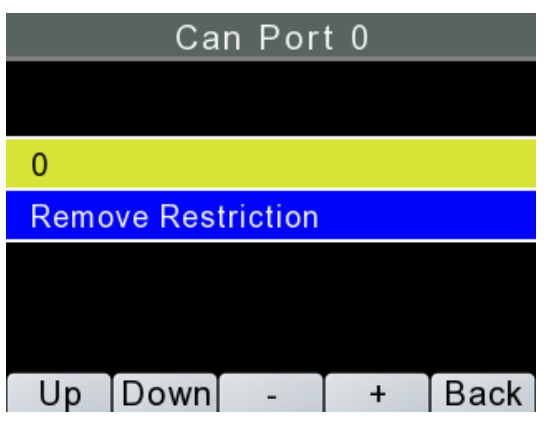

From the Engine Menu (Main Menu -> Setup -> Engines -> YOUR ENGINE) Select Sources Address(s), then if needed, select the CAN Port that the engine is connected to.

The UEM allows you to restrict supported information based on the Source Address (or even disable that CAN Port for that engine)

#### Restrictions

A Restriction is a Source Address that we will accept data from, if there are none, we will accept data from any address.

#### **Removing a Restriction**

Select the Restriction you want to remove and choose adjust on the right.

Select Remove Restriction.

To remove all restrictions select Disable Port

Select Enable Port

| Can Poi         | rt O    |
|-----------------|---------|
|                 |         |
| Add Restriction |         |
| Disable Port    |         |
| 0               | Adjust  |
|                 |         |
|                 |         |
| Up Down         | OK Back |

#### Adding a Restriction

Select Add Restriction, it gets added as Source Address 0 (or the lowest address not already filtered) You can then select it and adjust that number. **Enabling the Port for This Engine** You can Enable the port only if it is disabled. Select "Enabled Port". **Disabling the Port for This Engine?** Select Disable Port.

Please be aware, this is ONLY for this engine.

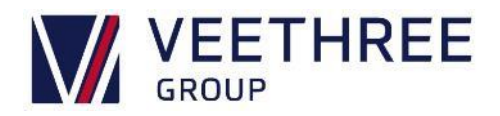

#### Setting Up Senders:

| Data Conversions |         |
|------------------|---------|
| Engine RPM       | Enabled |
| Fluid Level      | Enabled |
| Pressure         | Enabled |
| Temperature      | Enabled |
| Supp to Alt Pot  | Enabled |
| Supp to Bat Pot  | Enabled |
| Up Down          | OK Back |

**Navigate to the Data Conversions**, these take Data from one row, convert it and then put it back in another row.

Select the data conversion that most closely matches what you are looking for.

On some data conversions some options are not adjustable, these will be grey.

You can then adjust:

- **The Source** (where the data comes from, ie the analogue input it should be using)
  - This takes up two rows, the first row shows the SPN, the second row shows the Name and the current reading.
- The Destination (where the data goes once its converted)
  - This takes up two rows, the first row shows the SPN, the second row shows the Name and the current reading.
- **The Frequency** (How often the reading is taken and converted)
- The Conversion (How its converted)
- You may be able to select a Sender Table here
- You may be able to adjust the Gain and Offset here
- o For more information on this, please see
- Setting Up a Tach **Signal**.
- If its Extrapolated or not.
- If it is using a Straight Line for the conversion this field is ignored and it is always converted.

If you are using a Sender Table, then, if the raw value is outside the table then this field controls if the conversion is still done as best it can or not done as it is "Out of Range".

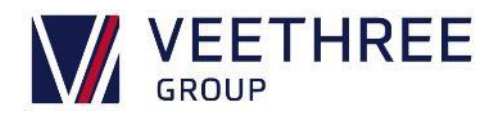

#### Setting Up a Tach Signal:

| Sender /        | Adjust        |
|-----------------|---------------|
| Name            | Straight Line |
| Frequency Input | 0             |
| Engine Speed    | 0             |
| Gain            | 1             |
| Offset          | 0             |
| Delta           | 1             |
| Up Down De      | c Inc Back    |

You will need to have the **Tach connected to the frequency input** and to know what RPM your engine idles at.

Navigate to the Data Conversions and select the one that looks the most sensible (probably Engine RPM or similar)

Check that you have the Tach connected to the frequency input and that you can see the frequency going up as you rev the engine.

Scroll down to the "Name" and select that (Probably Straight Line)

You should then be able to see the raw frequency from the Tach and the RPM it's converted into.

- Sit your engine at its idle speed.
- Leave (or set) the Offset to 0

Adjust the Gain until the Engine Speed value matches what you know your engines idle speed is.

#### Setting Up NMEA Instances:

| Engine Dynamic |         |  |
|----------------|---------|--|
|                |         |  |
| Add instance   |         |  |
| Add Instance   |         |  |
| 0              | Adjust  |  |
|                |         |  |
|                |         |  |
|                |         |  |
| Up Down        | OK Back |  |

#### Navigate to the Supported PGN's Menu Main Menu -> Setup -> Engines > YOUR ENGINE -> Supported PGN's

Select the PGN you need to add an instance for

Select Rx Instances, you can add instances or adjust / remove them.

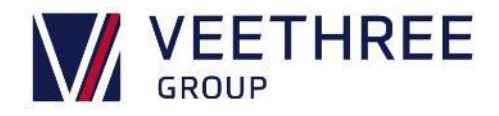

#### Adding Another Engine

Additional engines are not yet supported by the software and can only be added via a configuration change. If you need an additional engine, please contact your OEM.

#### Changing the Language:

| Main Menu        |         |
|------------------|---------|
| Language         | English |
| Bleep            | Off     |
| Backlight        | 10/10   |
| Keypad Backlight | 10/10   |
| Tier 4 Regen     |         |
| Setup            |         |
| Up Down          | OK Back |

#### Main Menu -> Languages

Currently only English language is supported, please contact your OEM.

#### Changing the Backlight:

| Main Menu        |         |  |  |  |  |  |  |  |
|------------------|---------|--|--|--|--|--|--|--|
| Language         | English |  |  |  |  |  |  |  |
| Bleep            | Off     |  |  |  |  |  |  |  |
| Backlight        | 10/10   |  |  |  |  |  |  |  |
| Keypad Backlight | 10/10   |  |  |  |  |  |  |  |
| Tier 4 Regen     |         |  |  |  |  |  |  |  |
| Setup            |         |  |  |  |  |  |  |  |
| Up Down - +      | Back    |  |  |  |  |  |  |  |

The Backlight level can be found in the top level of the menu. On the displays with buttons you will also find a keypad backlight level which is the level of light from behind the keys.

Main Menu -> Backlight

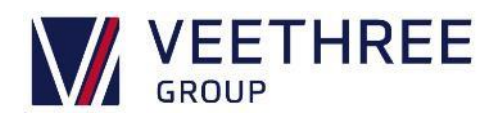

## **Viewing Alarms**

|                                                            | Acti                                        | ve Ala                                 | arms                         |            |  |  |  |  |  |  |
|------------------------------------------------------------|---------------------------------------------|----------------------------------------|------------------------------|------------|--|--|--|--|--|--|
| 0x64/0:<br>Unknov<br>Genera<br>Failure                     | x3<br>wn Manufa<br>ator Set O<br>. System S | acturer (0:<br>il System<br>Status Unł | x0)<br>Alarm. Sens<br>known. | 1/3<br>sor |  |  |  |  |  |  |
| Engine Hours: 0.0 h<br>Time since alarm: 0 hours 6 minutes |                                             |                                        |                              |            |  |  |  |  |  |  |
| Prev                                                       | Next                                        | Diag                                   | Historic                     | Exit       |  |  |  |  |  |  |

Alarms should trigger the alarm screen when they occur. If you have left the alarm screen and want to get back to it, the screen can be found in the menus:

Main Menu -> Diagnostics -> Alarm Viewer

#### Meaning of Lamp / Picture:

Below are the Lamps that ship with the basic, standard configuration, these may be changed by the OEM.

| Lamp      | Cause/Description                                                                                    |
|-----------|----------------------------------------------------------------------------------------------------|
|           | Known as HEST called High Exhaust Temperature, commonly caused by SPN 3698.                          |
|           | Known as DEF this is to do with the Diesel Exhaust Fluid, commonly cause by SPN 5245                 |
| •         | Check Engine                                                                                         |
|           | MIL Lamp                                                                                             |
| []        | Engine Protect Lamp                                                                                  |
|           | STOP Engine                                                                                          |
| <b>Ŷ.</b> | DPF Low – This may mean regeneration is needed, check your engine manual for instructions/details    |
| <b>:</b>  | DPF Medium – This may mean regeneration is needed, check your engine manual for instructions/details |
| <b>\$</b> | DPF High – This may mean regeneration is needed, check your engine manual for instructions/details   |
| Ŵ         | DPF – This may mean regeneration is needed, check your engine manual for instructions/details        |
| P         | N-DPF – This means the Regeneration is inhibited.                                                    |

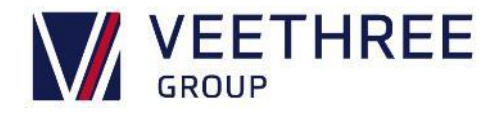

## **Supported Parameters**

Please Note:

"Via Data Conversion" must be enabled or setup in the Configuration. 1 UEM supports Fluid Level (0x1F211) on any LEVEL Parameter, but this must be setup in the Configuration. 2 UEM supports Actual Pressure (0x1FD0A) on any PRESSURE Parameter, but this must be setup in the Configuration. 3 UEM supports Temperature Extended (0x1FD0C) on any TEMPERATURE Parameter, but this must be setup in the Configuration. 4

| Parameter Name                            | J1939                       | NMEA2000 | Local                            | Serial       |
|-------------------------------------------|-----------------------------|----------|----------------------------------|--------------|
| Fuel Level 2 <sup>2</sup>                 | SPN:38 PGN:65276 (0x0FEFC)  |          | Via Data Conversion 1            |              |
| Pneumatic Supply Pressure <sup>3</sup>    | SPN:46 PGN:65198 (0x0FEAE)  |          | Via Data Conversion <sup>1</sup> |              |
| Throttle Pos                              | SPN:51 PGN:65266 (0x0FEF2)  |          | Via Data Conversion <sup>1</sup> |              |
| Engine Intercooler Temp <sup>4</sup>      | SPN:52 PGN:65262 (0x0FEEE)  |          | Via Data Conversion <sup>1</sup> |              |
| Air Start Pressure <sup>3</sup>           | SPN:82 PGN:65246 (0x0FEDE)  |          | Via Data Conversion <sup>1</sup> |              |
| Vehicle Speed                             | SPN:84 PGN:65265 (0x0FEF1)  | 0x1F503  | Via Data Conversion <sup>1</sup> |              |
| Accelerator Pos                           | SPN:91 PGN:61443 (0x0F003)  |          | Via Data Conversion <sup>1</sup> |              |
| Percent Engine Load                       | SPN:92 PGN:61443 (0x0F003)  | 0x1F201  | Via Data Conversion <sup>1</sup> |              |
| Fuel Pressure <sup>3</sup>                | SPN:94 PGN:65263 (0x0FEEF)  | 0x1F201  | Via Data Conversion <sup>1</sup> |              |
| Fuel Level <sup>2</sup>                   | SPN:96 PGN:65276 (0x0FEFC)  |          | Via Data Conversion <sup>1</sup> |              |
| Oil Level <sup>2</sup>                    | SPN:98 PGN:65263 (0x0FEEF)  |          | Via Data Conversion <sup>1</sup> |              |
| Engine Oil Pressure 3 <sup>3</sup>        | SPN:100 PGN:65263 (0x0FEEF) | 0x1F201  | Via Data Conversion <sup>1</sup> |              |
| Engine Boost Pressure 3 <sup>3</sup>      | SPN:102 PGN:65270 (0x0FEF6) | 0x1F200  | Via Data Conversion <sup>1</sup> |              |
| Turbo 1 Speed                             | SPN:103 PGN:65245 (0x0FEDD) |          | Via Data Conversion <sup>1</sup> |              |
| Intake Manifold Temp 4                    | SPN:105 PGN:65270 (0x0FEF6) |          | Via Data Conversion <sup>1</sup> |              |
| Air Inlet Pressure 3 <sup>3</sup>         | SPN:106 PGN:65270 (0x0FEF6) |          | Via Data Conversion <sup>1</sup> |              |
| Air Filter 1 Diff Pressure 3 <sup>3</sup> | SPN:107 PGN:65270 (0x0FEF6) |          | Via Data Conversion <sup>1</sup> |              |
| Barometric Pressure 3 <sup>3</sup>        | SPN:108 PGN:65269 (0x0FEF5) |          | Via Data Conversion <sup>1</sup> |              |
| Engine Coolant Pressure 3 <sup>3</sup>    | SPN:109 PGN:65263 (0x0FEEF) | 0x1F201  | Via Data Conversion <sup>1</sup> |              |
| Engine Temp 4 <sup>4</sup>                | SPN:110 PGN:65262 (0x0FEEE) | 0x1F201  | Via Data Conversion <sup>1</sup> |              |
| Coolant Level 2 <sup>2</sup>              | SPN:111 PGN:65263 (0x0FEEF) |          | Via Data Conversion <sup>1</sup> |              |
| Net Battery Current                       | SPN:114 PGN:65271 (0x0FEF7) |          | Via Data Conversion <sup>1</sup> |              |
| Alternator Current                        | SPN:115 PGN:65271 (0x0FEF7) |          | Via Data Conversion <sup>1</sup> |              |
| Clutch Pressure <sup>3</sup>              | SPN:123 PGN:65272 (0x0FEF8) |          | Via Data Conversion <sup>1</sup> |              |
| Gear Pressure <sup>3</sup>                | SPN:127 PGN:65272 (0x0FEF8) |          | Via Data Conversion <sup>1</sup> |              |
| Ini Metering Rail 1 Pressure <sup>3</sup> | SPN:157 PGN:65243 (0x0FEDB) |          | Via Data Conversion <sup>1</sup> |              |
| Keyswitch Battery Potential               | SPN:158 PGN:65271 (0x0FEF7) |          | Via Data Conversion <sup>1</sup> |              |
| Input Shaft Speed                         | SPN:161 PGN:61442 (0x0F002) |          | Via Data Conversion <sup>1</sup> |              |
| Injection Control Pressure <sup>3</sup>   | SPN:164 PGN:65243 (0x0FEDB) |          | Via Data Conversion <sup>1</sup> |              |
| Alternator Potential                      | SPN:167 PGN:65271 (0x0FEF7) | 0x1F201  | Via Data Conversion <sup>1</sup> |              |
| Battery Potential                         | SPN:168 PGN:65271 (0x0FEF7) | 0x1F214  | Via Data Conversion <sup>1</sup> |              |
| Ambient Air Temperature <sup>4</sup>      | SPN:171 PGN:65269 (0x0FEF5) |          | Via Data Conversion <sup>1</sup> |              |
| Air Inlet Temp <sup>4</sup>               | SPN:172 PGN:65269 (0x0FEF5) |          | Via Data Conversion <sup>1</sup> |              |
| Exhaust Gas Temperature <sup>4</sup>      | SPN:173 PGN:65270 (0x0FEF6) |          | Via Data Conversion <sup>1</sup> |              |
| Fuel Temp <sup>4</sup>                    | SPN:174 PGN:65262 (0x0FEEE) |          | Via Data Conversion <sup>1</sup> |              |
| Engine Oil Temp <sup>4</sup>              | SPN:175 PGN:65262 (0x0FEEE) | 0x1F201  | Via Data Conversion <sup>1</sup> |              |
| Turbo Oil Temp <sup>4</sup>               | SPN:176 PGN:65262 (0x0FEEE) |          | Via Data Conversion <sup>1</sup> |              |
| Gear Temp <sup>4</sup>                    | SPN:177 PGN:65272 (0x0FEF8) |          | Via Data Conversion <sup>1</sup> |              |
|                                           | SPN:182 PGN:65257 (0x0FEE9) |          | Via Data Conversion <sup>1</sup> |              |
| Fuel Rate                                 | SPN:183 PGN:65266 (0x0FEF2) | 0x1F201  | Via Data Conversion <sup>1</sup> |              |
| Instant Fuel Econ                         | SPN:184 PGN:65266 (0x0FEF2) |          | Via Data Conversion <sup>1</sup> |              |
| Ava Fuel Econ                             | SPN:185 PGN:65266 (0x0FEF2) |          | Via Data Conversion <sup>1</sup> |              |
| Engine Speed                              | SPN:190 PGN:61444 (0x0F004) | 0x1F200  | Via Data Conversion <sup>1</sup> |              |
| Output Shaft Speed                        | SPN:191 PGN:61442 (0x0F002) |          | Via Data Conversion <sup>1</sup> |              |
| Trip Distance                             | SPN:244 PGN:65248 (0x0FEE0) |          | Via Data Conversion <sup>1</sup> |              |
| Total Vehicle Distance                    | SPN:245 PGN:65248 (0x0FEE0) |          | Via Data Conversion <sup>1</sup> |              |
| Total Vehicle Hours                       | SPN:246 PGN:65255 (0x0FEE7) |          | Via Data Conversion <sup>1</sup> |              |
| Engine Hours                              | SPN:247 PGN:65253 (0x0FEE5) | 0x1F201  | Via Data Conversion <sup>1</sup> |              |
| Engine Revs Total                         | SPN:249 PGN:65253 (0x0FEF5) |          | Via Data Conversion <sup>1</sup> |              |
| Total Fuel Used                           | SPN:250 PGN:65257 (0x0FFF9) | 1        | Via Data Conversion <sup>1</sup> |              |
| Auxiliary Temperature 1 <sup>4</sup>      | SPN:441 PGN:65164 (0x0FF8C) | İ        | Via Data Conversion <sup>1</sup> |              |
| Auxiliary Temperature 2 <sup>4</sup>      | SPN:442 PGN:65164 (0x0FE8C) | İ        | Via Data Conversion <sup>1</sup> |              |
| Percent Engine Torque                     | SPN:512 PGN:61444 (0x0F004) | 0x1F201  | Via Data Conversion <sup>1</sup> |              |
| Actual Engine Percent Torque              | SPN:513 PGN:61444 (0x0F004) |          | Via Data Conversion <sup>1</sup> |              |
| Engines Desired Operating Speed           | SPN:515 PGN:65247 (0x0FFDF) | 1        | Via Data Conversion <sup>1</sup> |              |
| Speed Nav                                 | SPN:517 PGN:65256 (0x0FFF8) | 0x1F802  | Via Data Conversion 1            | \$VTG, \$RMC |
| Current Gear                              | SPN:523 PGN:61445 (0x0F005) |          | Via Data Conversion <sup>1</sup> | , ,,,,       |

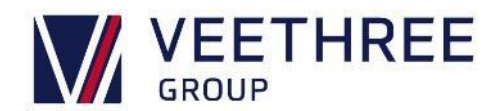

| Parameter Name                             | J1939                        | NMEA2000 | Local                            | Serial |
|--------------------------------------------|------------------------------|----------|----------------------------------|--------|
| Selected Gear                              | SPN:524 PGN:61445 (0x0F005)  |          | Via Data Conversion 1            |        |
| Torque Converter Lockup Engaged            | SPN:573 PGN:61442 (0x0F002)  |          | Via Data Conversion <sup>1</sup> |        |
| Est Percent Fan Speed                      | SPN:975 PGN:65213 (0x0FEBD)  |          | Via Data Conversion 1            |        |
| Trip Average Fuel Rate                     | SPN:1029 PGN:65203 (0x0FEB3) |          | Via Data Conversion 1            |        |
| Total ECU Distance                         | SPN:1032 PGN:65201 (0x0FEB1) |          | Via Data Conversion <sup>1</sup> |        |
| Trip Time                                  |                              |          | Via Data Conversion <sup>1</sup> |        |
| WTS Status                                 | SPN:1081 PGN:65252 (0x0FEE4) |          | Via Data Conversion 1            |        |
| Stop Lamp Shutdown                         | SPN:1109 PGN:65252 (0x0FEE4) |          | Via Data Conversion              |        |
| Stop Lamp Shutdown                         | SPN:1110 PGN:65252 (0x0FEE4) |          | Via Data Conversion              |        |
| Engine ECU Temp *                          | SPN:1136 PGN:65188 (0x0FEA4) |          | Via Data Conversion              |        |
| Exhaust Gas Port 1 Temp                    | SPN:1137 PGN:65187 (0x0FEA3) |          | Via Data Conversion              |        |
| Turbo 1 Compressor Inlet Tomp <sup>4</sup> | SPN:1138 PGN:65178 (0x0FEA3) |          | Via Data Conversion              |        |
| Fuel Leakage 1                             | SPN:172 FGN:05178 (0x0FE91)  |          | Via Data Conversion <sup>1</sup> |        |
| Fuel Leakage 7                             | SPN:1240 PGN:65169 (0x0FE91) |          | Via Data Conversion <sup>1</sup> |        |
| Ini Metering Rail 2 Pressure <sup>3</sup>  | SPN:1349 PGN:65243 (0x0FEDB) |          | Via Data Conversion <sup>1</sup> |        |
| Auxiliary Pressure 1 <sup>3</sup>          | SPN:1387 PGN:65164 (0x0FE8C) |          | Via Data Conversion <sup>1</sup> |        |
| Auxiliary Pressure 2 <sup>3</sup>          | SPN:1388 PGN:65164 (0x0FE8C) |          | Via Data Conversion 1            |        |
| Hydraulic Temperature <sup>4</sup>         | SPN:1638 PGN:65128 (0x0FE68) |          | Via Data Conversion 1            |        |
| Catalyst Tank Level <sup>2</sup>           | SPN:1761 PGN:65110 (0x0FE56) |          | Via Data Conversion 1            |        |
| Hydraulic Pressure <sup>3</sup>            | SPN:1762 PGN:61448 (0x0F008) |          | Via Data Conversion <sup>1</sup> |        |
| Ave AC Frequency                           | SPN:2436 PGN:65030 (0x0FE06) |          | Via Data Conversion 1            |        |
| Frequency A                                | SPN:2437 PGN:65027 (0x0FE03) |          | Via Data Conversion <sup>1</sup> |        |
| Ave Line Line ACRMS                        | SPN:2440 PGN:65030 (0x0FE06) |          | Via Data Conversion <sup>1</sup> |        |
| Line Line A                                | SPN:2441 PGN:65027 (0x0FE03) |          | Via Data Conversion <sup>1</sup> |        |
| Line Line B                                | SPN:2442 PGN:65024 (0x0FE00) |          | Via Data Conversion 1            |        |
| Line Line C                                | SPN:2443 PGN:65021 (0x0FDFD) |          | Via Data Conversion              |        |
| Line Neutral A                             | SPN:2445 PGN:65027 (0x0FE03) |          | Via Data Conversion              |        |
| Line Neutral B                             | SPN:2446 PGN:65024 (0x0FE00) |          | Via Data Conversion              |        |
|                                            | SPN:2447 PGN:65021 (0X0FDFD) |          | Via Data Conversion              |        |
|                                            | SPN.2446 PGN.65030 (0X0FE06) |          | Via Data Conversion              |        |
| Current B                                  | SPN:2450 PGN:65024 (0x0FE00) |          | Via Data Conversion <sup>1</sup> |        |
| Current C                                  | SPN:2451 PGN:65021 (0x0EDED) |          | Via Data Conversion <sup>1</sup> |        |
| Total Real Power                           | SPN:2452 PGN:65029 (0x0FE05) |          | Via Data Conversion <sup>1</sup> |        |
| Catalyst Tank Temperature <sup>4</sup>     | SPN:3031 PGN:65110 (0x0FE56) |          | Via Data Conversion 1            |        |
| Aftertreatment 1 EGT 1                     | SPN:3241 PGN:64947 (0x0FDB3) |          | Via Data Conversion 1            |        |
| Aftertreatment 1 EGT <sup>3</sup>          | SPN:3245 PGN:64947 (0x0FDB3) |          | Via Data Conversion <sup>1</sup> |        |
| DPF Lamp Command                           | SPN:3697 PGN:64892 (0x0FD7C) |          | Via Data Conversion 1            |        |
| ESHT Lamp Command                          | SPN:3698 PGN:64892 (0x0FD7C) |          | Via Data Conversion <sup>1</sup> |        |
| DPF Active Regen Status                    | SPN:3700 PGN:64892 (0x0FD7C) |          | Via Data Conversion 1            |        |
| DPF Status                                 | SPN:3701 PGN:64892 (0x0FD7C) |          | Via Data Conversion <sup>1</sup> |        |
| DPF Active Regen Inhibited Switch          | SPN:3703 PGN:64892 (0x0FD7C) |          | Via Data Conversion              |        |
| Particulate Filter 1 Soot Load             | SPN:3719 PGN:64891 (0x0FD7B) |          | Via Data Conversion <sup>1</sup> |        |
| Active Regen Forced Status                 | SPN:3720 PGN:64891 (0X0FD7B) |          | Via Data Conversion              |        |
| DLC Check Lamp                             | SPN:5078 PGN:64775 (0x0FD07) |          | Via Data Conversion <sup>1</sup> |        |
| DLC Stop Lamp                              | SPN:5079 PGN:64775 (0x0FD07) |          | Via Data Conversion <sup>1</sup> |        |
| Low DEF Indicator                          | SPN:5245 PGN:65110 (0x0FE56) |          | Via Data Conversion <sup>1</sup> |        |
| Cleaning Lamp                              | SPN:6915 PGN:64586 (0x0FC4A) |          | Via Data Conversion <sup>1</sup> |        |
| System Cleaning Status                     | SPN:6916 PGN:64586 (0x0FC4A) |          | Via Data Conversion <sup>1</sup> |        |
| Inhibit Lamp                               | SPN:6918 PGN:64586 (0x0FC4A) |          | Via Data Conversion 1            |        |
| System Cleaning Forced Status              | SPN:6934 PGN:64586 (0x0FC4A) |          | Via Data Conversion 1            |        |
| Supply Voltage                             |                              |          | Direct                           |        |
| Analogue Input 01                          |                              |          | Direct                           |        |
| Analogue Input 02                          |                              |          | Direct                           |        |
| Analogue Input 03                          | ļ                            |          | Direct                           |        |
| Analogue Input 04                          | l                            |          | Direct                           |        |
| Analogue Input 05                          |                              |          | Direct                           |        |
| Analogue Input 06                          | l                            |          | Direct                           |        |
| Analogue Input 07                          | l                            |          | Direct                           |        |
|                                            | ł                            |          | Direct                           |        |
|                                            |                              |          | Direct                           |        |
| Analogue Input 11                          |                              |          | Direct                           |        |
| Analogue Input 12                          |                              |          | Direct                           |        |
| ·                                          |                              |          |                                  | 1      |

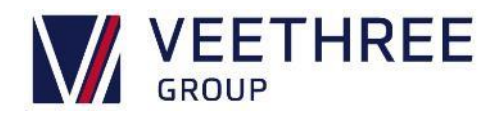

| Parameter Name                 | J1939 | NMEA2000 | NMEA2000 Local                   |              |  |
|--------------------------------|-------|----------|----------------------------------|--------------|--|
| Analogue Input 13              |       |          | Direct                           |              |  |
| Analogue Input 14              |       |          | Direct                           |              |  |
| Digital Input 01               |       |          | Direct                           |              |  |
| Digital Input 02               |       |          | Direct                           |              |  |
| Digital Input 03               |       |          | Direct                           |              |  |
| Digital Input 04               |       |          | Direct                           |              |  |
| Output Requested State 01      |       |          | Direct                           |              |  |
| Output Requested State 02      |       |          | Direct                           |              |  |
| Output Requested State 03      |       |          | Direct                           |              |  |
| Output Requested State 04      |       |          | Direct                           |              |  |
| Output Requested State 05      |       |          | Direct                           |              |  |
| Output Requested State 06      |       |          | Direct                           |              |  |
| Output Requested State 07      |       |          | Direct                           |              |  |
| Output Voltage Sense 01        |       |          | Direct                           |              |  |
| Output Voltage Sense 02        |       |          | Direct                           |              |  |
| Output Voltage Sense 03        |       |          | Direct                           |              |  |
| Output Voltage Sense 04        |       |          | Direct                           |              |  |
| Output Voltage Sense 05        |       |          | Direct                           |              |  |
| Output Voltage Sense 06        |       |          | Direct                           |              |  |
| Output Voltage Sense 07        |       |          | Direct                           |              |  |
| Output Voltage Sense 08        |       |          | Direct                           |              |  |
| Frequency Input                |       |          | Direct                           |              |  |
| Display Hours                  |       |          | Direct                           |              |  |
| CPU Temperature                |       |          | Direct                           |              |  |
| Estimated Engine Hours         |       |          | Direct                           |              |  |
| Black Water Level <sup>2</sup> |       |          | Via Data Conversion <sup>1</sup> |              |  |
| Course Over Ground             |       | 0x1F802  | Via Data Conversion <sup>1</sup> | \$VTG, \$RMC |  |
| Depth                          |       |          | Via Data Conversion <sup>1</sup> |              |  |
| Depth Offset                   |       | 0x1F50B  | Via Data Conversion <sup>1</sup> |              |  |
| Raw Depth                      |       | 0x1F50B  | Via Data Conversion <sup>1</sup> |              |  |
| Displayed Trim                 |       |          | Via Data Conversion <sup>1</sup> |              |  |
| Amber Warning Lamp             |       |          | Via Data Conversion <sup>1</sup> |              |  |
| Malfunction Indicator Lamp     |       |          | Via Data Conversion <sup>1</sup> |              |  |
| Protect Lamp                   |       |          | Via Data Conversion 1            |              |  |
| Red Stop Lamp                  |       |          | Via Data Conversion              |              |  |
| Charge Indicator               |       | 0x1F201  | Via Data Conversion              |              |  |
|                                |       | 0x1F201  | Via Data Conversion              |              |  |
| EGR System                     |       | 0x1F201  | Via Data Conversion              |              |  |
| High Roost Procesure 3         |       | 0x1F201  | Via Data Conversion              |              |  |
|                                |       | 0x1F201  | Via Data Conversion <sup>1</sup> |              |  |
|                                |       | 0x1F201  | Via Data Conversion <sup>1</sup> |              |  |
|                                |       | 0x1F201  | Via Data Conversion <sup>1</sup> |              |  |
| Low Oil Pressure <sup>3</sup>  |       | 0x1F201  | Via Data Conversion <sup>1</sup> |              |  |
| Low System Voltage             |       | 0x1F201  | Via Data Conversion <sup>1</sup> |              |  |
| Over Temperature <sup>4</sup>  |       | 0x1F201  | Via Data Conversion <sup>1</sup> |              |  |
| Preheat Indicator              |       | 0x1F201  | Via Data Conversion <sup>1</sup> |              |  |
| Rev Limit Exceeded             |       | 0x1F201  | Via Data Conversion <sup>1</sup> |              |  |
| Throttle Position Sensor       |       | 0x1F201  | Via Data Conversion 1            |              |  |
| Water Flow                     |       | 0x1F201  | Via Data Conversion <sup>1</sup> |              |  |
| Water in Fuel                  |       | 0x1F201  | Via Data Conversion <sup>1</sup> |              |  |
| Engine Comm Error              |       | 0x1F201  | Via Data Conversion <sup>1</sup> |              |  |
| Engine Shutting Down           |       | 0x1F201  | Via Data Conversion <sup>1</sup> |              |  |
| Maintenance Needed             |       | 0x1F201  | Via Data Conversion <sup>1</sup> |              |  |
| Neutral Start Protect          |       | 0x1F201  | Via Data Conversion 1            |              |  |
| Power Reduction                | ļ     | 0x1F201  | Via Data Conversion 1            |              |  |
| Sub or Secondary Throttle      | 1     | 0x1F201  | Via Data Conversion <sup>1</sup> |              |  |
| Warning Level 1 <sup>2</sup>   | Į     | 0x1F201  | Via Data Conversion <sup>1</sup> |              |  |
| Warning Level 2 <sup>2</sup>   |       | 0x1F201  | Via Data Conversion <sup>1</sup> |              |  |
| Fresh Water Level 2            |       | 0.45115  | Via Data Conversion 1            |              |  |
| Heading                        |       | 0x1F112  | Via Data Conversion 1            |              |  |
|                                | l     |          | Via Data Conversion 1            |              |  |
|                                |       |          | Via Data Conversion              |              |  |
| Config Defined 1               |       |          | Via Data Conversion              |              |  |
| Config Defined 10              | I     |          | via Data Conversion 1            |              |  |

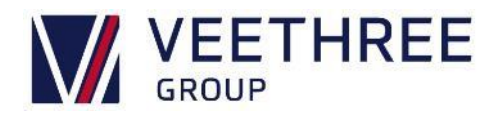

| Parameter Name                             | J1939 | NMEA2000 | Local                            | Serial       |
|--------------------------------------------|-------|----------|----------------------------------|--------------|
| Config Defined 2                           |       |          | Via Data Conversion <sup>1</sup> |              |
| Config Defined 3                           |       |          | Via Data Conversion <sup>1</sup> |              |
| Config Defined 4                           |       |          | Via Data Conversion <sup>1</sup> |              |
| Config Defined 5                           |       |          | Via Data Conversion <sup>1</sup> |              |
| Config Defined 6                           |       |          | Via Data Conversion <sup>1</sup> |              |
| Config Defined 7                           |       |          | Via Data Conversion <sup>1</sup> |              |
| Config Defined 8                           |       |          | Via Data Conversion <sup>1</sup> |              |
| Config Defined 9                           |       |          | Via Data Conversion <sup>1</sup> |              |
| Engine Temp Suzuki 4                       |       |          | Via Data Conversion <sup>1</sup> |              |
| Oil Critical BRP                           |       |          | Via Data Conversion <sup>1</sup> |              |
| Oil Low BRP                                |       |          | Via Data Conversion <sup>1</sup> |              |
| Oil Pressure Suzuki <sup>3</sup>           |       |          | Via Data Conversion <sup>1</sup> |              |
| Rev Limit Suzuki                           |       |          | Via Data Conversion <sup>1</sup> |              |
| Water Temp BRP                             |       |          | Via Data Conversion <sup>1</sup> |              |
| Live Well Level 2                          |       |          | Via Data Conversion <sup>1</sup> |              |
| Magnetic Variation                         |       | 0x1F112  | Via Data Conversion <sup>1</sup> |              |
| Check Transmission                         |       | 0x1F205  | Via Data Conversion <sup>1</sup> |              |
| Transmission Low Oil Level <sup>2</sup>    |       | 0x1F205  | Via Data Conversion <sup>1</sup> |              |
| Transmission Low Oil Pressure              |       | 0x1F205  | Via Data Conversion <sup>1</sup> |              |
| Transmission Over Temperature <sup>4</sup> |       | 0x1F205  | Via Data Conversion <sup>1</sup> |              |
| Transmission Sail Drive                    |       | 0x1F205  | Via Data Conversion <sup>1</sup> |              |
| Engine Tilt and Trim                       |       | 0x1F200  | Via Data Conversion <sup>1</sup> |              |
| Waste Water Level <sup>2</sup>             |       |          | Via Data Conversion <sup>1</sup> |              |
| Water Pressure <sup>3</sup>                |       |          | Via Data Conversion <sup>1</sup> |              |
| Aux Fuel 1                                 |       |          | Via Data Conversion <sup>1</sup> |              |
| Aux Fuel 3                                 |       |          | Via Data Conversion <sup>1</sup> |              |
| Aux Fuel 2                                 |       |          | Via Data Conversion <sup>1</sup> |              |
| Jack Plate Pos                             |       |          | Via Data Conversion <sup>1</sup> |              |
| Rudder Pos                                 |       | 0x1F10D  | Via Data Conversion <sup>1</sup> |              |
| Trim Tab Port                              |       |          | Via Data Conversion <sup>1</sup> |              |
| Trim Tab Stbd                              |       |          | Via Data Conversion <sup>1</sup> |              |
| DPF Regen Low                              |       |          | Via Data Conversion <sup>1</sup> |              |
| DPF Regen Moderate                         |       |          | Via Data Conversion <sup>1</sup> |              |
| DPF Regen High                             |       |          | Via Data Conversion <sup>1</sup> |              |
| DEF Lamp                                   |       |          | Via Data Conversion <sup>1</sup> |              |
| DEF Check Lamp                             |       |          | Via Data Conversion <sup>1</sup> |              |
| DEF Stop Lamp                              |       |          | Via Data Conversion <sup>1</sup> |              |
| MR Engine                                  |       |          | Via Data Conversion <sup>1</sup> |              |
| DPF Lamp                                   |       |          | Via Data Conversion <sup>1</sup> |              |
| NDPF Lamp                                  |       |          | Via Data Conversion <sup>1</sup> |              |
| Stop Lamp                                  |       |          | Via Data Conversion <sup>1</sup> |              |
| Check Lamp                                 |       |          | Via Data Conversion 1            |              |
| Current Time (UTC)                         |       | 0x1F010  | Via Data Conversion 1            | \$ZDA, \$RMC |
| Local Time Offset                          |       | 0x1F809  | Via Data Conversion 1            | \$ZDA        |
| Current Time (Local)                       |       |          | Via Data Conversion 1            |              |

#### Please Note:

"Via Data Conversion" must be enabled or setup in the Configuration. 1

UEM supports Fluid Level (0x1F211) on any LEVEL Parameter, but this must be setup in the Configuration. 2

UEM supports Actual Pressure (0x1FD0A) on any PRESSURE Parameter, but this must be setup in the Configuration. 3

UEM supports Temperature Extended (0x1FD0C) on any TEMPERATURE Parameter, but this must be setup in the Configuration. 4

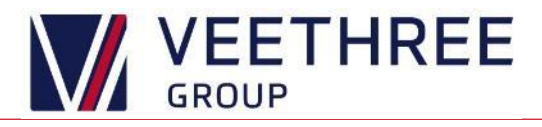

## **Common Troubleshooting Problems**

#### Lamp Not on the List

The lamps can be changed by the OEM, please take a picture of:

- The lamp
- The alarm screen (all alarms) (found in the menus Main Menu->Diagnostics->Alarm Viewer)
- The about screen (found in the menus, Main Menu->About)
- The config page of the about screen

Then contact support under "Contacting Customer Support" at the end of this document.

#### CAN Based Engine: No Data

- i. Check the network is active and properly terminated.
- ii. Check your installation instructions and that the right CAN Port is connected to the network.
- iii. Go into the Menus (see Basic Use,) and navigate to Diagnostics->CAN Viewer.
- iv. Check the Port/Direction filters are correct (set to both/both)
- v. Check if you can see CAN Traffic on the bus.
  - a. No Traffic, you probably have a Physical issue, possibly a wiring issue or a hardware issue.
    i. It may also be worth checking the Baud Rate is right in Setup->Hardware->CAN X Config
  - b. Traffic on the Viewer but no Data, there is an issue getting the raw data onto the screen. (See below)

#### No Traffic (Tx Only)

#### Traffic

|              |            | CAN    | St    | ats      |      |               |   |              |     | СА     | Ν   | S  | tat   | s       |      |       |    |    |
|--------------|------------|--------|-------|----------|------|---------------|---|--------------|-----|--------|-----|----|-------|---------|------|-------|----|----|
| Time         | DP         | PGN S  | A P D | )1D2D3   | D4 D | 5 D 6 D 7 D 8 | 3 | Time         | DP  | PGN    | SA  | Ρ  | D1D2  | 2 D 3 I | D4 D | 5 D 6 | D7 | D8 |
| 1296053.95   | Tx1        | EOFF 8 | 0 6 F | F FF FF  | FFF  | F FO FF FF    |   | 1364662.23   | Tx2 | F011   | 80  | 7  | 70 17 | 06      | CF F | F FF  | FF | FF |
| 1296054.45   | Tx2        | F011 8 | D77   | 70 17 03 | CF F | F FF FF FF    |   | 1364662.28   | Rx1 | F011   | 82  | 7  | 70 17 | D2      | CF F | F FF  | FF | FF |
| 1296054.45   | Tx1        | F011 8 | D77   | 70 17 03 | CF F | F FF FF FF    |   | 1364662.39   | Tx1 | EOFF   | 80  | 6  | FF FF | FF      | FF F | F FO  | FF | FF |
| 1296054.95   | Tx1        | EOFF 8 | 0 6 F | F FF FF  | FFF  | F FO FF FF    |   | 1364662.64   | Rx1 | EOFF   | 82  | 6  | FF FF | FF      | FF F | F FO  | FF | FF |
| 1296055.95   | Tx1        | EOFF 8 | 06F   | F FF FF  | FFF  | F FO FF FF    |   | 1364663.39   | Tx1 | EOFF   | 80  | 6  | FF FF | FF      | FF F | F FO  | FF | FF |
| 1296056.95   | Tx1        | EOFF 8 | 06F   | FF FF FF | FFF  | F FO FF FF    |   | 1364663.64   | Rx1 | EOFF   | 82  | 6  | FF FF | FF      | FF F | F FO  | FF | FF |
| 1296057.95   | Tx1        | EOFF 8 | 06F   | F FF FF  | FF F | F FO FF FF    |   | 1364664.39   | Tx1 | EOFF   | 80  | 6  | FF FF | FF      | FF F | F FO  | FF | FF |
| 1296058.95   | Tx1        | EOFF 8 | 06F   | FF FF FF | FF F | F FO FF FF    |   | 1364664.69   | Rx1 | EOFF   | 82  | 6  | FF FF | FF      | FF F | F FO  | FF | FF |
| 1296059.95   | Tx1        | EOFF 8 | 06F   | F FF FF  | FF F | F FO FF FF    |   | 1364665.39   | Tx1 | EOFF   | 80  | 6  | FF FF | FF      | FF F | F FO  | FF | FF |
| 1296060.45   | Tx1        | F011 8 | 077   | 70 17 04 | CF F | F FF FF FF    |   | 1364665.69   | Rx1 | EOFF   | 82  | 6  | FF FF | FF      | FF F | F FO  | FF | FF |
| 1296060.45   | Tx2        | F011 8 | D77   | 70 17 04 | CF F | F FF FF FF    |   | 1364666.39   | Tx1 | EOFF   | 80  | 6  | FF FF | FF      | FF F | F FO  | FF | FF |
| 1296060.95   | Tx1        | EOFF 8 | 06F   | F FF FF  | FF F | F FO FF FF    |   | 1364666.69   | Rx1 | EOFF   | 82  | 6  | FF FF | FF      | FF F | F FO  | FF | FF |
|              |            |        |       |          |      |               |   |              |     |        |     |    |       |         |      |       |    |    |
| Port<br>Both | Dir<br>Bot | h Lo   | gge   | r Sta    | ats  | Back          |   | Port<br>Both | Di  | r<br>h | Log | ge | er S  | Sta     | ts   | B     | ac | k  |

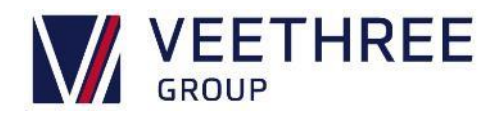

#### Getting Raw CAN Data onto the Screen

- i. Check you have raw data (see CAN Based Engine: No Data)
- ii. Within the Menu, navigate to Diagnostics->DB Viewer. See what data you have, it may be working, but the data you want is not supported or not available.
- Within the Menu, navigate to Setup -> Engines -> Your Engine Type -> Source Address(s)
   -> CAN Port
  - a. Remove all restrictions on that list and check again.

#### Restrictions

#### **No Restrictions**

| Can Port 0      | Can Port 0      |  |  |  |  |  |
|-----------------|-----------------|--|--|--|--|--|
|                 |                 |  |  |  |  |  |
| Add Restriction | Add Restriction |  |  |  |  |  |
| Disable Port    | Dischle Port    |  |  |  |  |  |
| 0 Adjust        |                 |  |  |  |  |  |
|                 |                 |  |  |  |  |  |
|                 |                 |  |  |  |  |  |
| Up Down OK Back | Up Down OK Back |  |  |  |  |  |

#### Analogue Based Engine: No Data

- i. Within the Menu (see Basic Use) navigate to Diagnostics->DB Viewer
- ii. Scroll down until you see Analogue Input 1 on your current screen
- iii. Check that the Input your sender is connected to is reading a sensible value (within the range of the sender)
  - a. If the value is 0 or over 1000 you have either a Ground fault or a Floating fault respectively
  - b. If the value is just out of range, then there is a different physical issue
  - c. If the value is in the right range for the sender, then there is an issue with the Data Conversion (See Below)

#### **Potential Sender Data**

#### **Probably No Connection**

| 13 of 27   | DB Vie              | wer   |       | 13 of 27   | D          | B Vi     | ewer   |       |
|------------|---------------------|-------|-------|------------|------------|----------|--------|-------|
| System C   | leaning Status      | None  |       | System (   | Cleaning   | Status   | None   |       |
| Inhibit La | amp                 | lamp  |       | Inhibit L  | amp        |          | lamp   |       |
| System Cle | aning Forced Status | None  |       | System Cle | aning Forc | ed Statu | s None |       |
| Supply \   | /oltage             | 0 V   | LOCAL | Supply     | Voltage    |          | 0 V    | LOCAL |
| Analogu    | e Input 01          | 70 Ω  | LOCAL | Analogu    | e Input C  | 1        | 1107 Ω | LOCAL |
| Analogu    | e Input 02          | 414 Q | LOCAL | Analogu    | e Input C  | 2        | 1107 Ω | LOCAL |
| Analogu    | e Input 03          | 188 Ω | LOCAL | Analogu    | e Input C  | 3        | 1107 Ω | LOCAL |
| Analogu    | e Input 04          | 378 Q | LOCAL | Analogu    | e Input C  | 4        | 1108 Ω | LOCAL |
| Analogu    | e Input 05          | 221 Q | LOCAL | Analogu    | e Input C  | 5        | 1107 Ω | LOCAL |
| Up         | Down                |       | Back  | Up         | Down       |          |        | Back  |

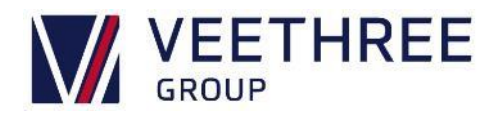

#### **Data Conversion Issues**

- i. Within the Menu navigate to Setup -> Engines -> Your Engine Type -> Data Conversions
- ii. Locate your data conversion and **check it is enabled**.
- iii. Within that data conversions menu, check the raw value is showing.
- iv. If possible, adjust the data conversion (non-adjustable items are greyed out)

#### GPS Not Working

- i. Within the Menu (see Basic Use) navigate to Diagnostics -> UART Viewer
- ii. Check if you can see messages scrolling past.
  - a. If you can't, check the physical connection
  - b. If you can't, check the Baud Rate
    - i. Menu->Setup -> Hardware -> UART Baud Rate Check it is correct for your GPS
  - c. If you can, check the mode is set to **Text (that is says Raw on the button**) and make a note of the messages. (First block of characters e.g. \$RMC)

#### No Connection

#### **GPS** Data

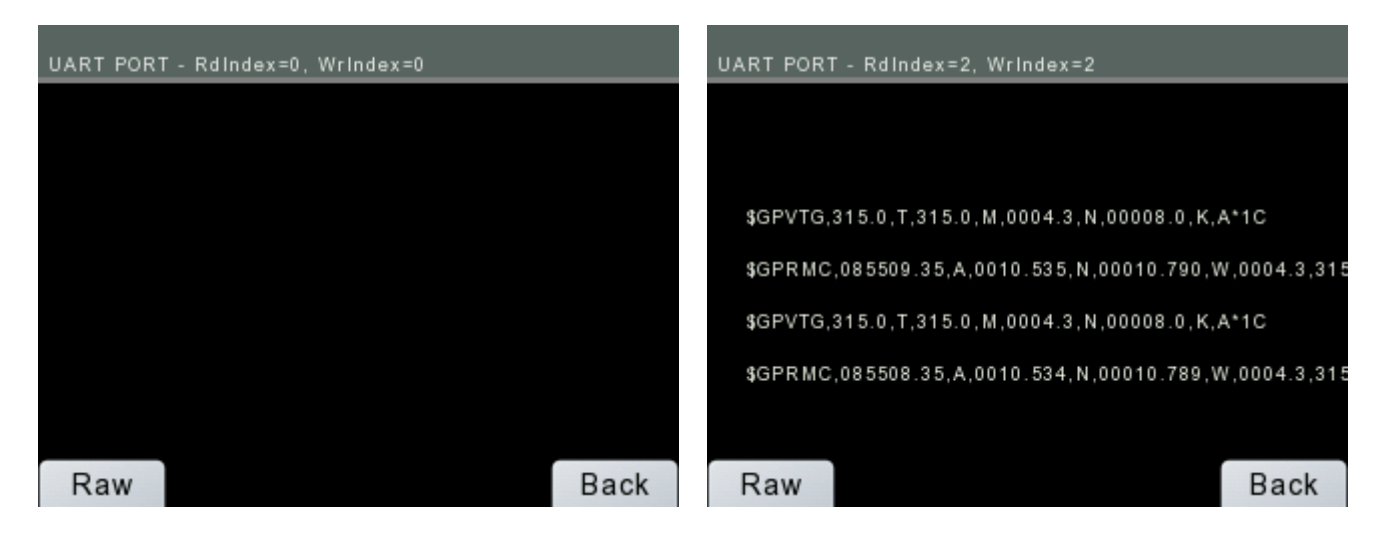

#### Contacting Customer Support

Please go into the Menus (see

Accessing the **Menus**)

Navigate to the **About Screen** and have that information along with the information on the **Config page** (of the about screen) to hand, along with what is wrong and what you have tried, before contacting support on (+001) 941-538-7775 ext. 815 or email techservice@veethree.com.

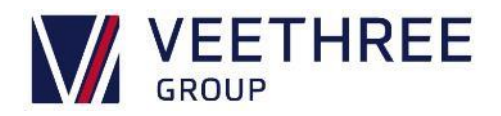

## **Appendix 1 – Fitting Templates**

Please note templates are not to scale and used for information on measurements only. Templates can be downloaded from our website within the Support Section.

C3 – 3.5" Display

C3I – 3.5" Low Profile Display

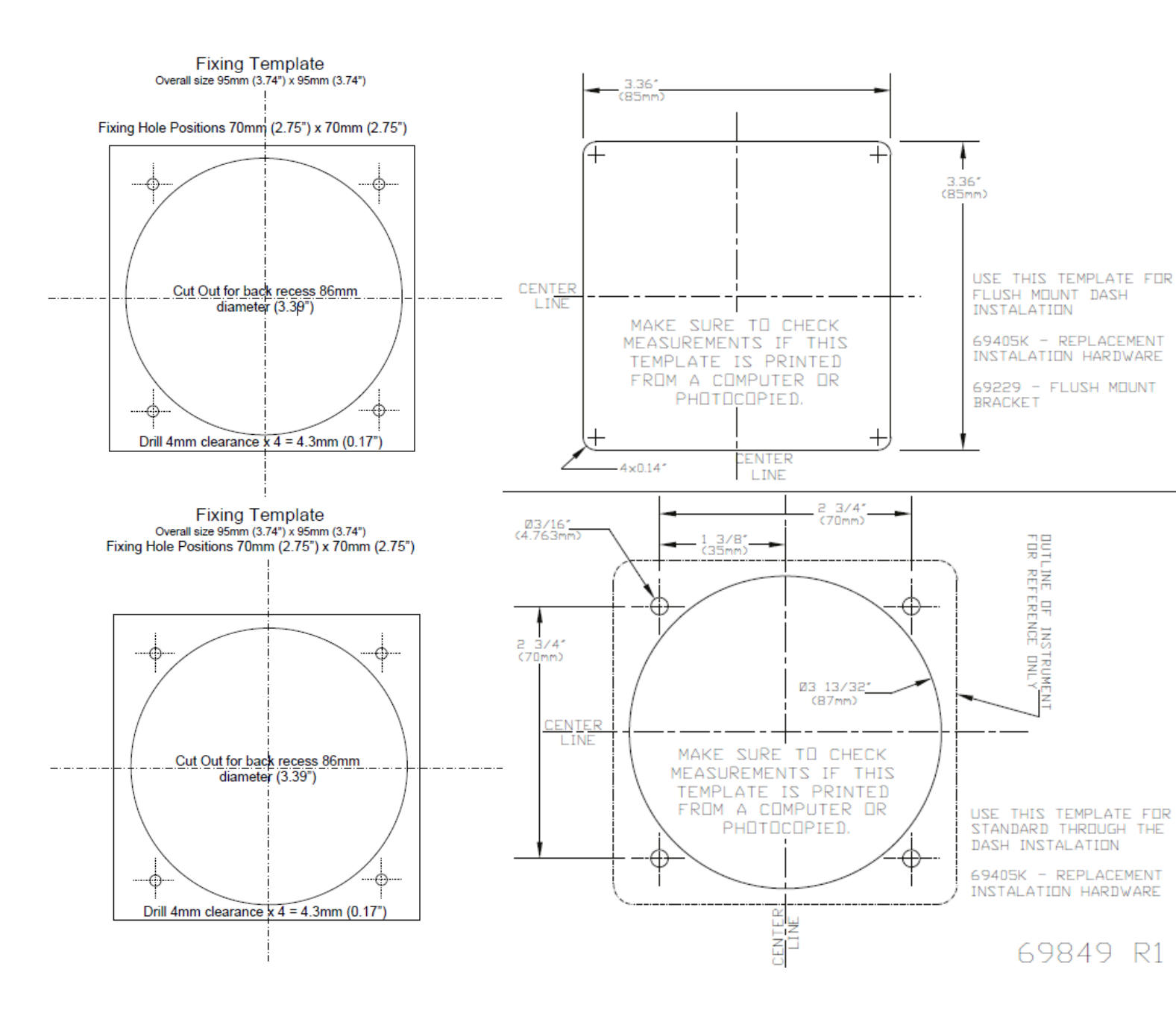

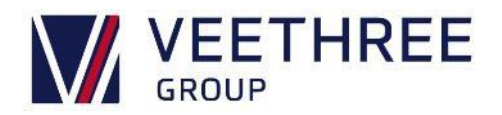

## R3 / R3s – Round Displays

Please note templates are not to scale and used for information on measurements only. Templates can be downloaded from our website within the Support Section.

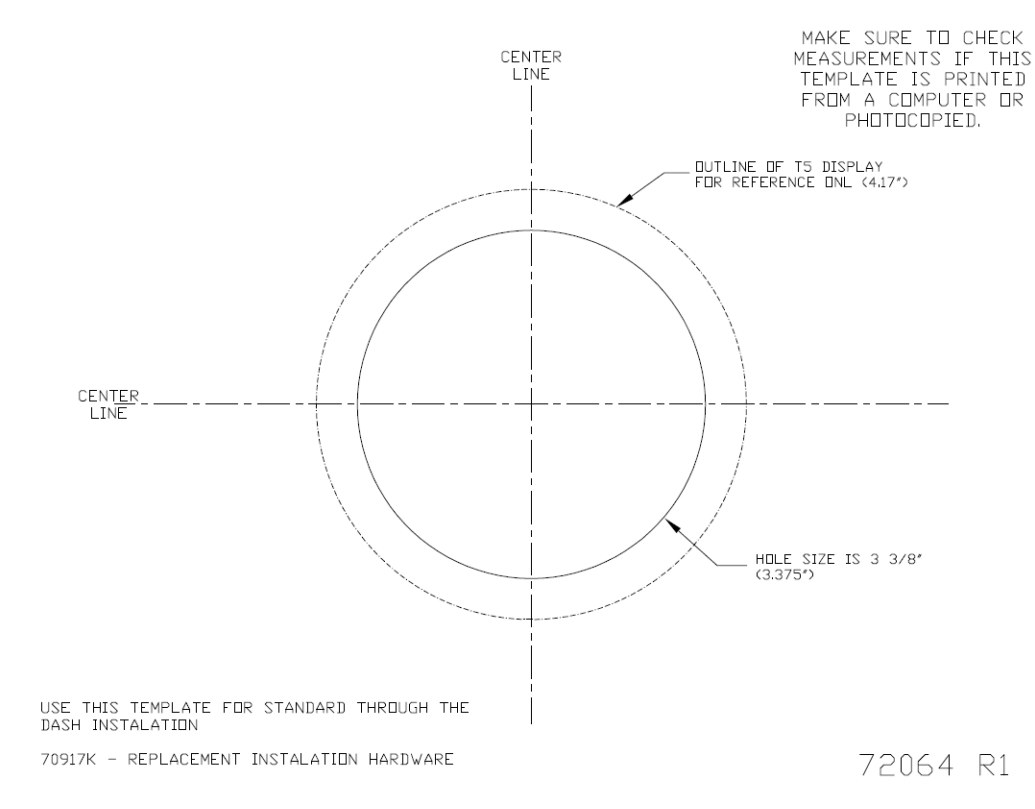

## T5 – Touch Display

Please note templates are not to scale and used for information on measurements only. Templates can be downloaded from our website within the Support Section.

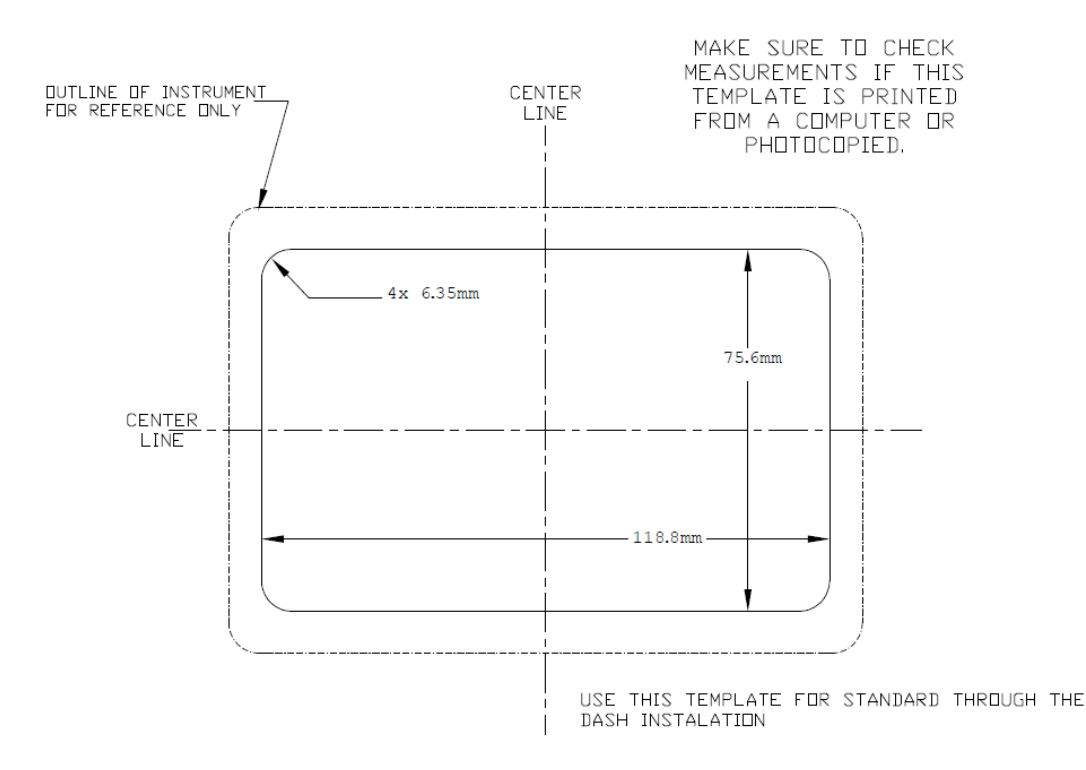

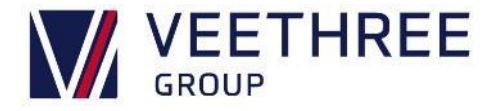

## T7i – Touch Display

Please note templates are not to scale and used for information on measurements only. Templates can be downloaded from our website within the Support Section.

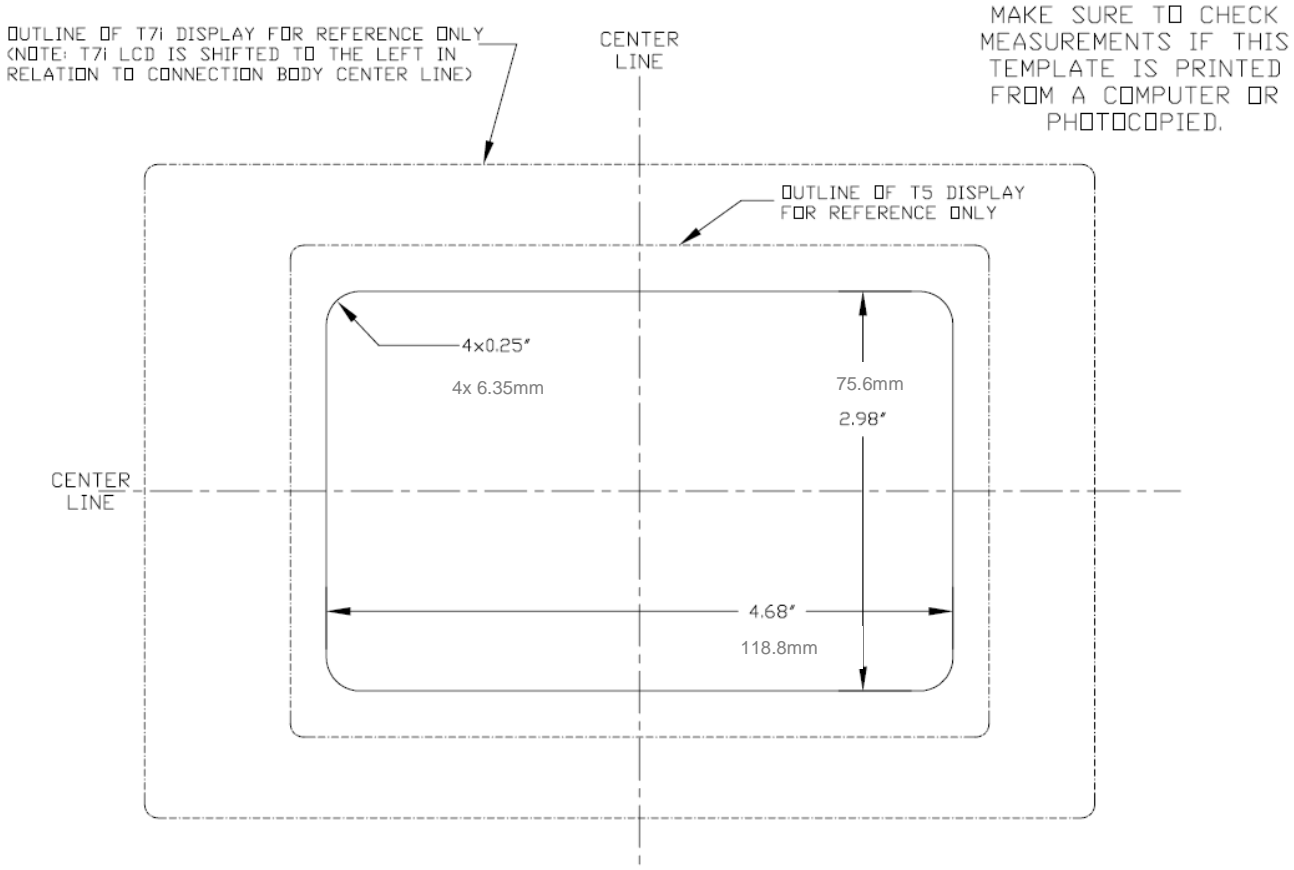

USE THIS TEMPLATE FOR STANDARD THROUGH THE DASH INSTALATION

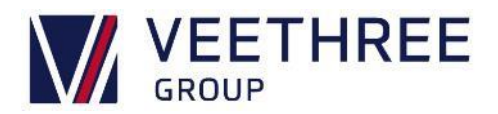

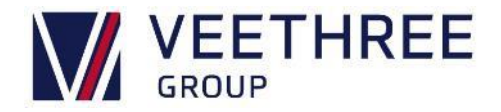

## **Appendix 2 – Pin Out Connections**

#### Important Note: Do not swap harnesses between the R3 & C3 displays.

The R3 and C3 primary connector is keyed the same, but the R3 provides Power and Ground OUT on Pin's 11 and 12 for a GPS. If a C3 CAN1 Cable is used on an R3 display then it will put 12v down the CAN Low and Ground the CAN High which will cause issues with terminating resistors and invalidate warranty.

#### Connectors for C-Series:

| C3: Primary          | 1  | Ground                  | C3: Secondary        | 1  | Sensor 1 Analogue Input     |
|----------------------|----|-------------------------|----------------------|----|-----------------------------|
|                      | 2  | Power                   |                      | 2  | Sensor 2 Analogue Input     |
|                      | 3  | Relay/Solenoid Output 1 |                      | 3  | Sensor 3 Analogue Input     |
|                      | 4  | Relay/Solenoid Output 2 |                      | 4  | Sensor 4 Analogue Input     |
|                      | 5  | Isolated CAN Supply (-) |                      | 5  | Sensor 5 Analogue Input     |
|                      | 6  | Isolated CAN Supply (+) |                      | 6  | Sensor 6 Analogue Input     |
|                      | 7  | Isolated CAN Data H     | 7 6                  | 7  | Sensor 7 Analogue Input     |
|                      | 8  | Isolated CAN Data L     |                      | 8  | Digital Input/Flow Sensor 1 |
|                      | 9  | Relay/Solenoid Output 3 |                      | 9  | Digital Input/Flow Sensor 2 |
|                      | 10 | Relay/Solenoid Output 4 |                      | 10 | Tachometer Input            |
|                      | 11 | Primary CAN Data L      |                      | 11 | RS232 Receiver              |
| Mates with DT06-12SA | 12 | Primary CAN Data H      | Mates with DT06-12SB | 12 | RS232 Transmit              |
|                      |    | ·                       |                      |    |                             |

| C3I: Primary         | 1  | Ground                  | C3I: Secondary       | 1  | Sensor 1 Analogue Input     |
|----------------------|----|-------------------------|----------------------|----|-----------------------------|
|                      | 2  | Power                   |                      | 2  | Sensor 2 Analogue Input     |
|                      | 3  | Relay/Solenoid Output 1 |                      | 3  | Sensor 3 Analogue Input     |
|                      | 4  | Relay/Solenoid Output 2 |                      | 4  | Sensor 4 Analogue Input     |
|                      | 5  | Isolated CAN Supply (-) |                      | 5  | Sensor 5 Analogue Input     |
|                      | 6  | Isolated CAN Supply (+) |                      | 6  | Sensor 6 Analogue Input     |
|                      | 7  | Isolated CAN Data H     | 7 - 6                | 7  | Sensor 7 Analogue Input     |
|                      | 8  | Isolated CAN Data L     |                      | 8  | Digital Input/Flow Sensor 1 |
|                      | 9  | Relay/Solenoid Output 3 |                      | 9  | Digital Input/Flow Sensor 2 |
|                      | 10 | Relay/Solenoid Output 4 |                      | 10 | Tachometer Input            |
|                      | 11 | Primary CAN Data L      |                      | 11 | RS232 Receiver              |
| Mates with DT06-12SA | 12 | Primary CAN Data H      | Mates with DT06-12SB | 12 | RS232 Transmit              |

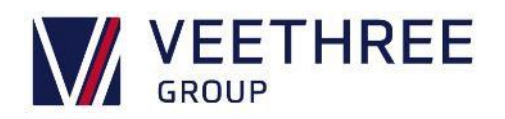

#### Connectors for R-Series:

| R3: Connector 1 | 1  | Ground (main power supply)                         |
|-----------------|----|----------------------------------------------------|
| Primary         | 2  | Power Input (main power supply – externally fused) |
| 6 <b>.</b> 7    | 3  | Dimmer Input<br>(PWM or Analogue)                  |
|                 | 4  | Analogue In 1 (0-1k OHM)                           |
|                 | 5  | CAN Ground                                         |
|                 | 6  | CAN Power                                          |
|                 | 7  | NMEA 2000 / J1939<br>CAN Data H                    |
|                 | 8  | NMEA 2000 / J1939<br>CAN Data L                    |
|                 | 9  | NMEA 0183+ (Differential)                          |
|                 | 10 | NMEA 0183- (Differential)                          |
|                 | 11 | Power supply (output for GPS)                      |
|                 | 12 | Ground supply (output for GPS)                     |

| R3: Connector 2 | 1  | Analogue Ground                                 |  |  |
|-----------------|----|-------------------------------------------------|--|--|
| Secondary       | 2  | Digital Out 1 (Relay/Buzzer)                    |  |  |
|                 | 3  | Analogue In 2 (0-1k OHM)                        |  |  |
|                 | 4  | Analogue In 3 (0-1k OHM)                        |  |  |
|                 | 5  | Analogue In 4 (0-1k OHM)                        |  |  |
|                 | 6  | Analogue In 5 (0-1k OHM)                        |  |  |
|                 | 7  | Analogue In 6 (0-2.5VDC/<br>0-10VDC) (0-1k OHM) |  |  |
|                 | 8  | Digital Input 1                                 |  |  |
|                 | 9  | Digital Input 2                                 |  |  |
|                 | 10 | Digital Input 3                                 |  |  |
|                 | 11 | Digital Input 4                                 |  |  |
|                 | 12 | Frequency Input                                 |  |  |

| R3s: Connector 1 | 1  | Ground                                  |
|------------------|----|-----------------------------------------|
|                  | 2  | Power Input                             |
|                  | 3  | Relay Output 1                          |
|                  | 4  | Relay Output 2                          |
|                  | 5  | CAN Ground –<br>isolated CAN supply (-) |
|                  | 6  | CAN Power –<br>isolated CAN supply (+)  |
|                  | 7  | CAN Data H –<br>isolated CAN Data H     |
|                  | 8  | CAN Data L –<br>isolated CAN Data C     |
|                  | 9  | Relay Output 3                          |
|                  | 10 | Relay Output 4                          |
|                  | 11 | Primary CAN Data L                      |
|                  | 12 | Primary CAN Data H                      |

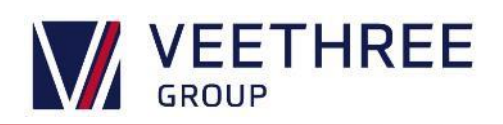

## Connectors for T-Series:

#### T5

| T5: CAN 1 | 1 | No Connection           | External USB IO                                        | 1  | USB Volts Positive     |  |
|-----------|---|-------------------------|--------------------------------------------------------|----|------------------------|--|
|           | 2 | Positive DC supply      |                                                        | 2  | USB Data Negative (DM) |  |
|           | 3 | Ground                  |                                                        | 3  | USB Data Positive (DP) |  |
|           | 4 | CAN Data H              |                                                        | 4  | No Connection          |  |
| $\smile$  | 5 | CAN Data L              |                                                        | 5  | USB Volts Negative     |  |
| T5: CAN 2 | 1 | No Connection           | 87654                                                  | 6  | RS422/485 Tx+*         |  |
|           | 2 | Isolated Volts Positive |                                                        | 7  | RS422/485 Tx-*         |  |
|           | 3 | Isolated Volts Negative |                                                        | 8  | RS422/485 Rx+*         |  |
|           | 4 | Isolated CAN Data H     |                                                        | 9  | RS422/485 Rx-*         |  |
|           | 5 | Isolated CAN Data L     |                                                        | 10 | Digital Input          |  |
| T5: Video | 1 | Unused                  |                                                        | 11 | Analogue Input         |  |
|           | 2 | Unused                  |                                                        | 12 | Relay Output           |  |
|           | 3 | Unused                  | * RS422 and RS485 options configured as a build option |    |                        |  |
| (4 ° 3)   | 4 | Unused                  |                                                        |    |                        |  |
|           | 5 | Unused                  |                                                        |    |                        |  |
| Ethernet  | 1 | White/Orange +TK        |                                                        |    |                        |  |
|           | 2 | White/Green +RX         |                                                        |    |                        |  |
|           | 3 | Orange - TX             |                                                        |    |                        |  |
|           | 4 | Green                   |                                                        |    |                        |  |

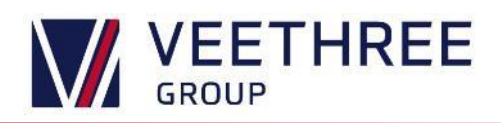

## T7i

| T7i: CAN 1 | 1 | No Connection           | External USB IO                                        | 1  | USB Volts Positive         |
|------------|---|-------------------------|--------------------------------------------------------|----|----------------------------|
|            | 2 | Positive DC supply      |                                                        | 2  | USB Data Negative (DM)     |
|            | 3 | Ground                  |                                                        | 3  | USB Data Positive (DP)     |
|            | 4 | CAN Data H              |                                                        | 4  | No Connection              |
|            | 5 | CAN Data L              |                                                        | 5  | USB Volts Negative         |
| T7i: CAN 2 | 1 | No Connection           | 0765                                                   | 6  | RS422/485 Tx+*             |
|            | 2 | Isolated Volts Positive |                                                        | 7  | RS422/485 Tx-*             |
|            | 3 | Isolated Volts Negative |                                                        | 8  | RS422/485 Rx+*             |
|            | 4 | Isolated CAN Data H     |                                                        | 9  | RS422/485 Rx-*             |
|            | 5 | Isolated CAN Data L     |                                                        | 10 | Digital Input              |
| Ethernet   | 1 | White/Orange +TK        |                                                        | 11 | Analogue Input             |
|            | 2 | White/Green +RX         |                                                        | 12 | Relay Output               |
|            | 3 | Orange - TX             | * RS422 and RS485 options configured as a build option |    | nfigured as a build option |
|            | 4 | Green                   |                                                        |    |                            |